¿Cómo se verán los datos una vez publicados? Portales Nacional e Internacional de GBIF

Publicación de datos de biodiversidad en GBIF y en revistas científicas

Miguel Vega, miguel.vega@rjb.csic.es GBIF España

# Contenidos

1. Portales de Datos de Biodiversidad de GBIF

2. Portal Internacional VS Portal Nacional

3. Portal Nacional

- ✓ Búsqueda simple + filtros
- ✓ Visualización y descarga de datos
- ✓ Búsqueda de datos georreferenciados
- ✓ Búsqueda avanzada
- ✓ Módulo «Regiones»

3B. Ejercicio práctico

4. Portal Internacional

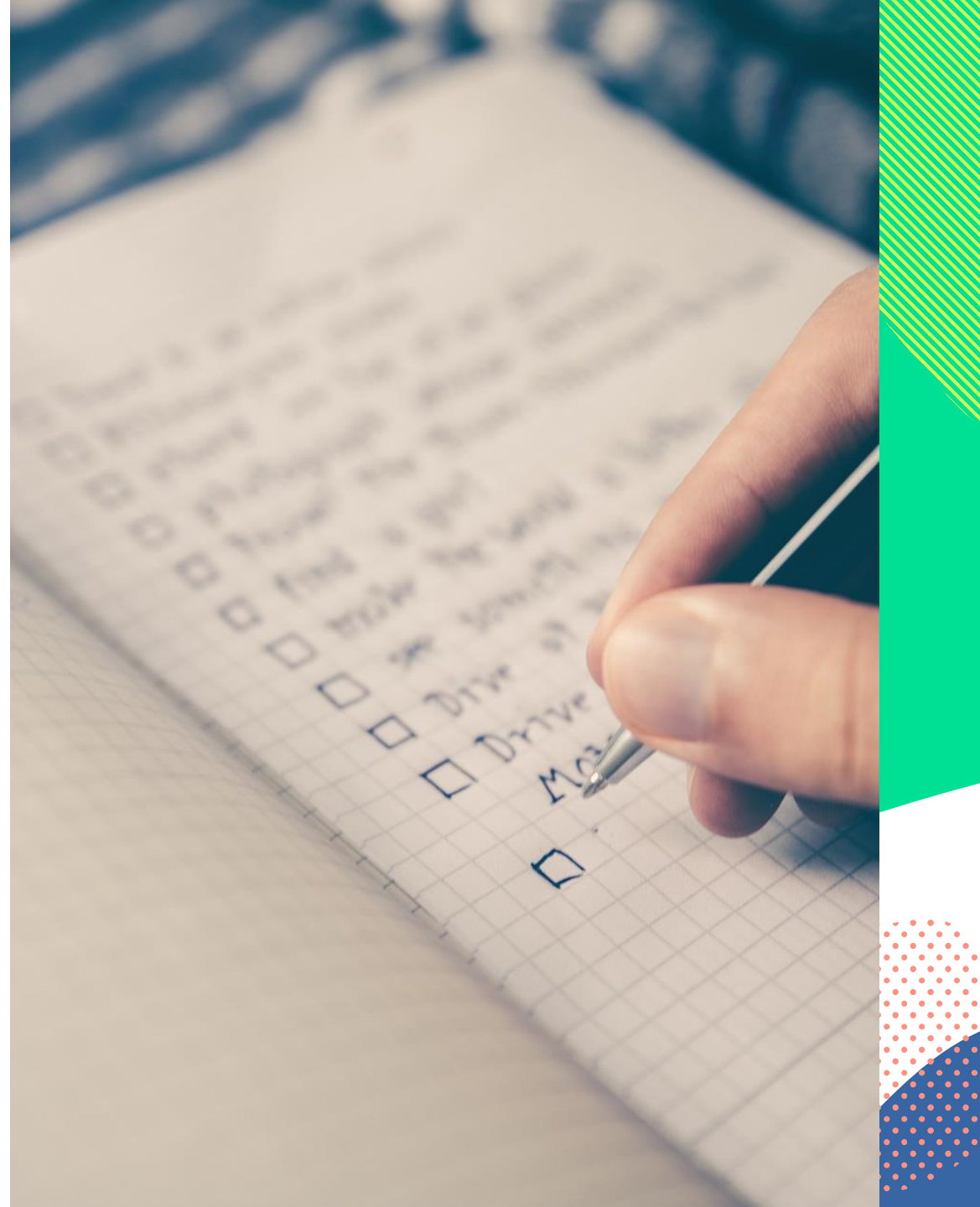

### Portales de Datos de Biodiversidad

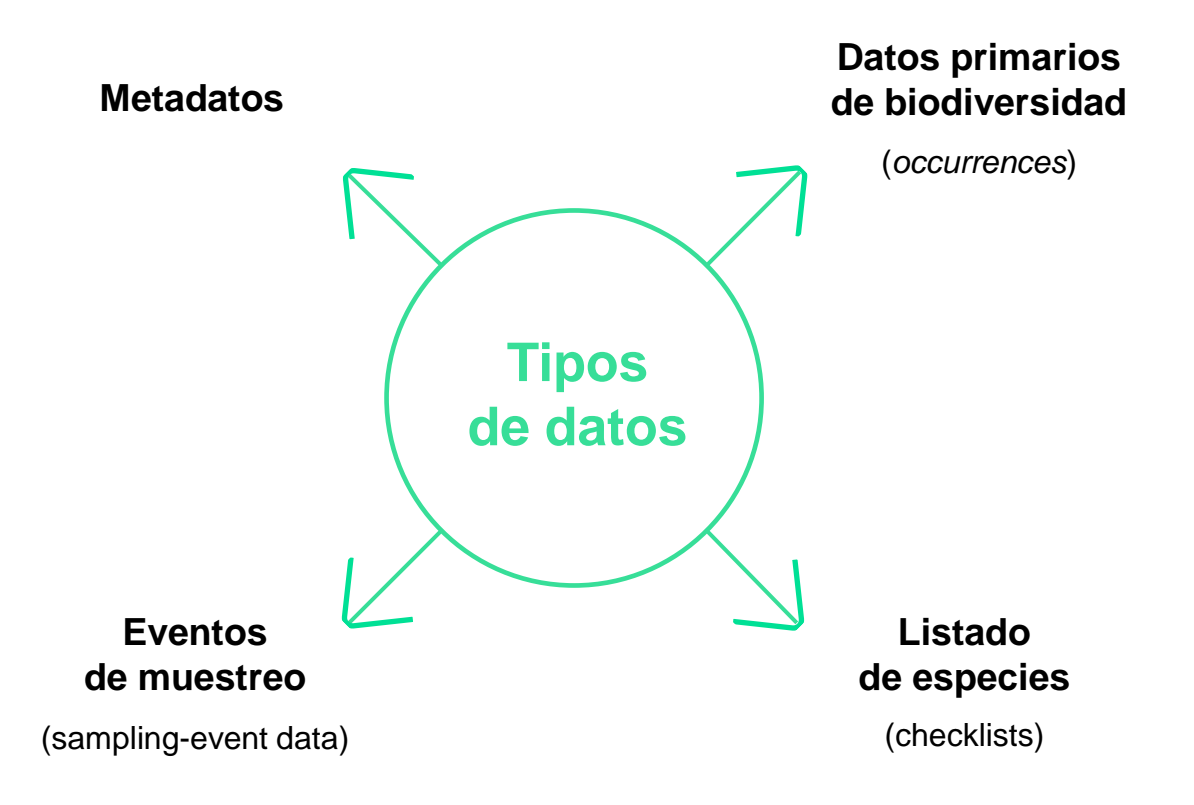

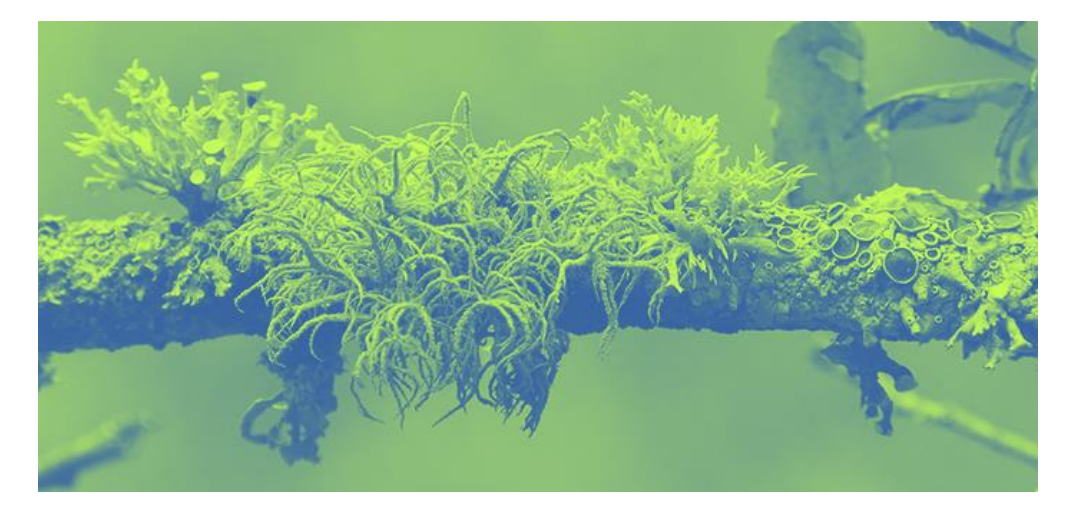

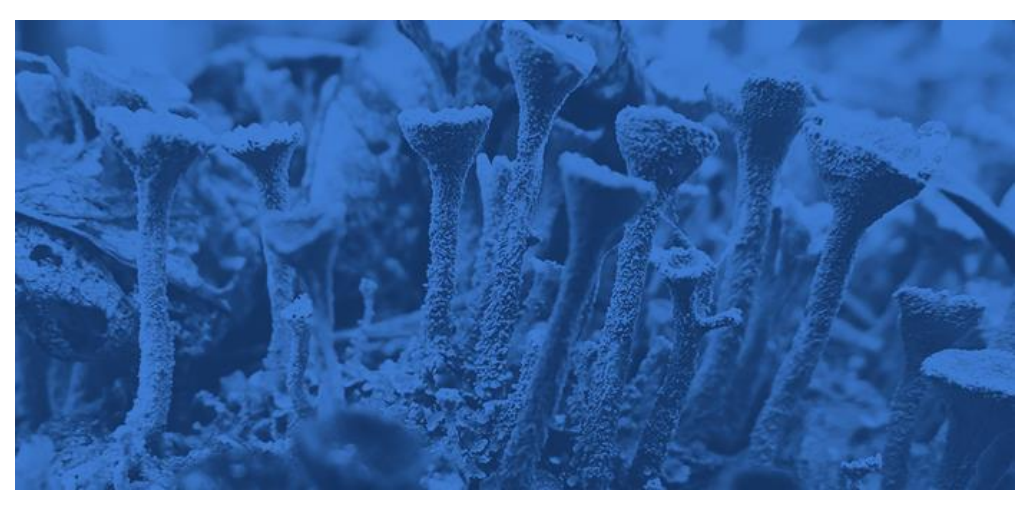

### Portales de Datos de Biodiversidad

#### Características comunes

- Datos libres y gratuitos
- Distribución geográfica
- Visualización de imágenes y multimedia
- Estadísticas
- Filtros
- APIs
- Búsquedas simples y especializadas
- GBIF Backbone
- Herramienta de Publicación Integrada (IPT)
- Identificador de Objeto Digital (DOI)
- Seguimiento de datos publicados

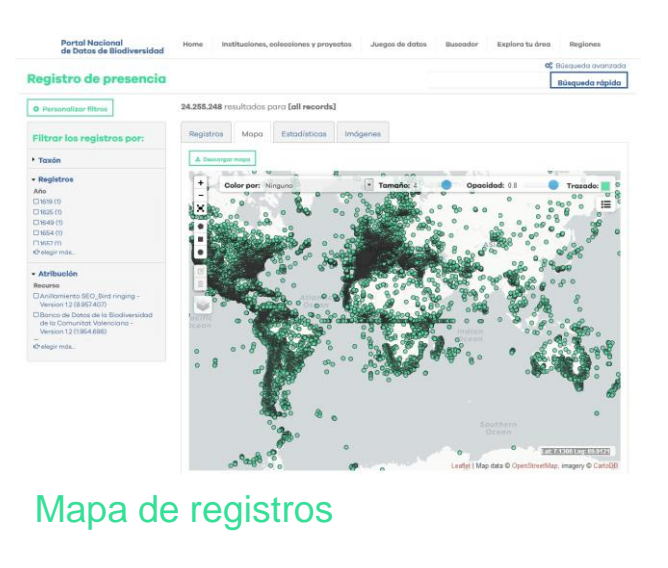

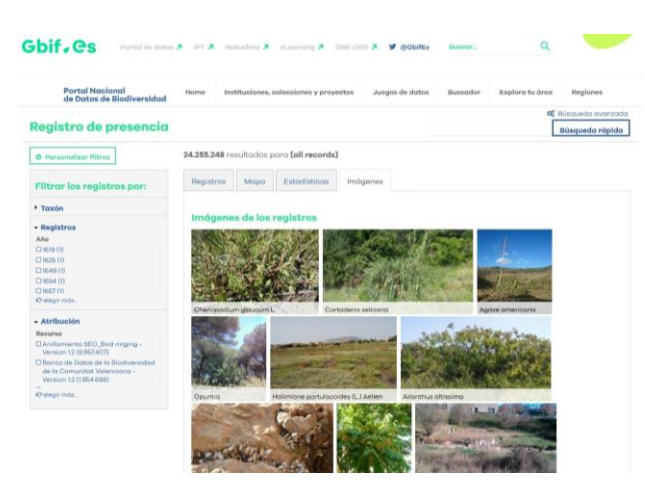

Imágenes

# Contenidos

1. Portales de Datos de Biodiversidad

2. Portal Internacional VS Portal Nacional

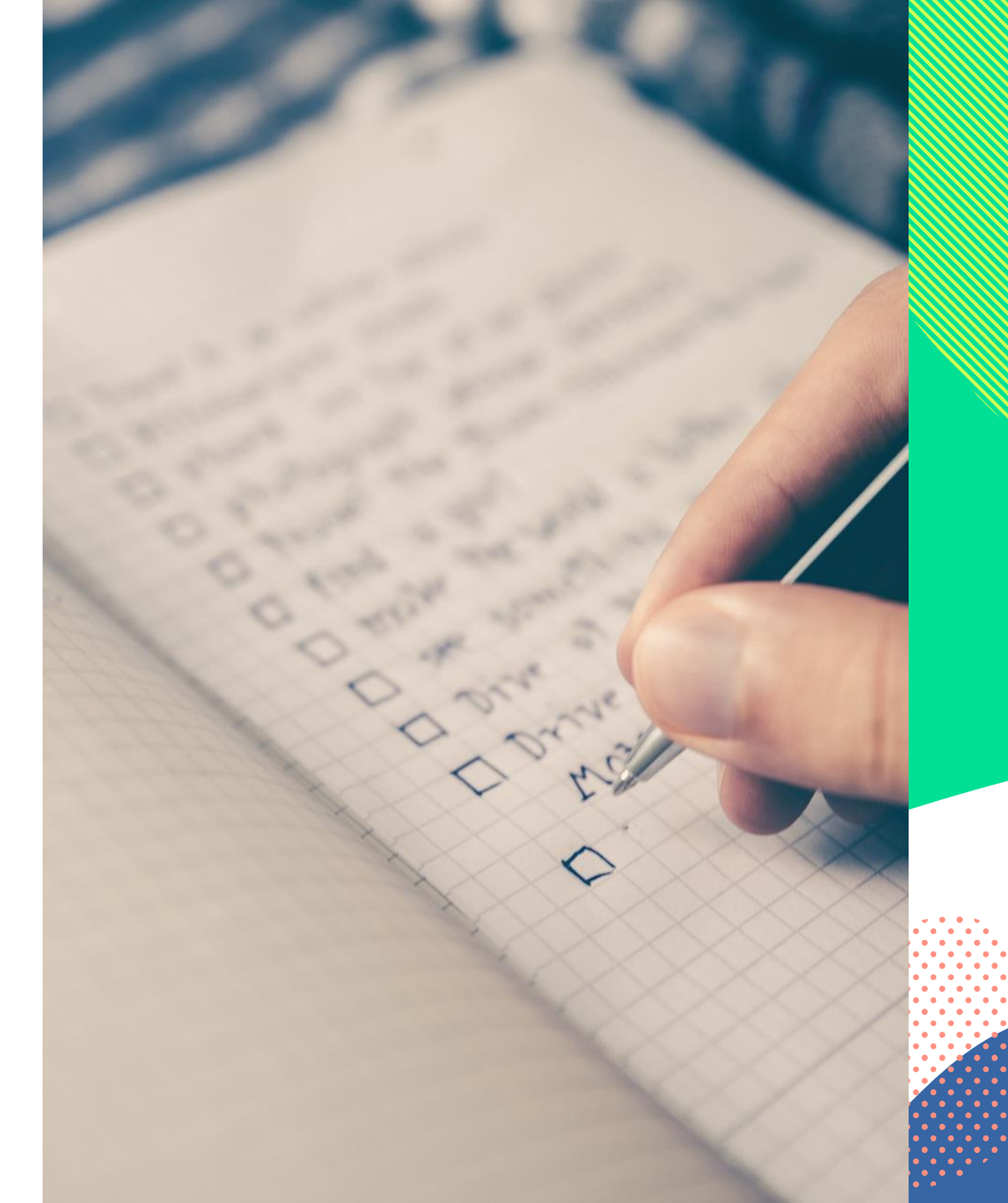

## PORTAL INTERNACIONAL www.gbif.org

## PORTAL NACIONAL www.datos.gbif.es

Casi 1.000 millones de registros

Más de 26 millones de registros

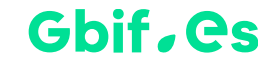

## Portal Internacional VS Portal Nacional

Comparación

| Portal Internacional VS Portal Nacional |                                      |                                                                          |  |
|-----------------------------------------|--------------------------------------|--------------------------------------------------------------------------|--|
| Características                         | www.gbif.org                         | www.datos.gbif.es                                                        |  |
| Jerarquía                               | 2 niveles<br>(publishers / datasets) | 3 niveles<br>(instituciones / colecciones y proyectos / juegos de datos) |  |
| Idioma                                  | Inglés                               | Inglés y castellano (catalán, euskera y gallego)                         |  |
| Componentes                             | Sólo datos de presencia              | Atlas of Living Australia (ej.: módulo geoespacial)                      |  |

## Gbif, Cs

### Portal Internacional

#### Particularidades

- Registro de usuarios
- DOIs para descargas específicas (referencias para citar juegos de datos)
- Extensiones de información (ej.: species distibution y measurements or facts)

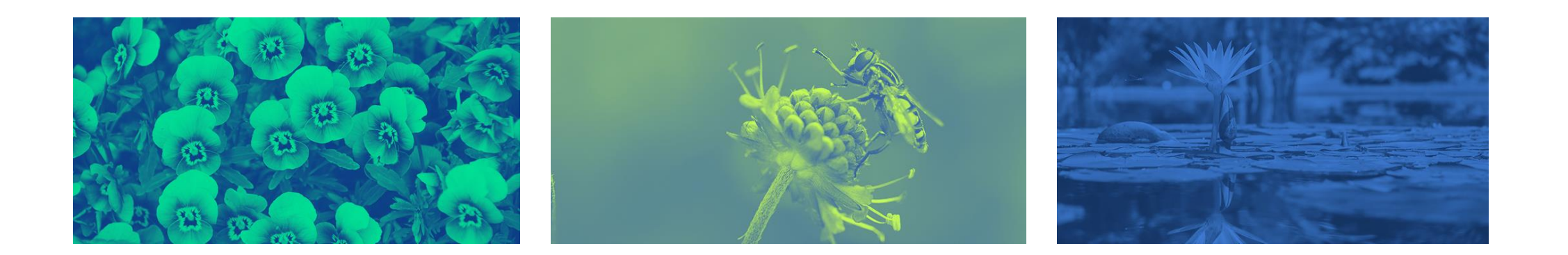

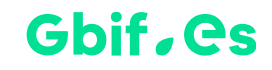

### **Portal Nacional**

#### Particularidades

- Funcionalidades más ajustadas a territorio nacional (ej.: regiones)
- URLs reutilizables
- Información WKT (polígonos)
- Incentivo para proveedores locales

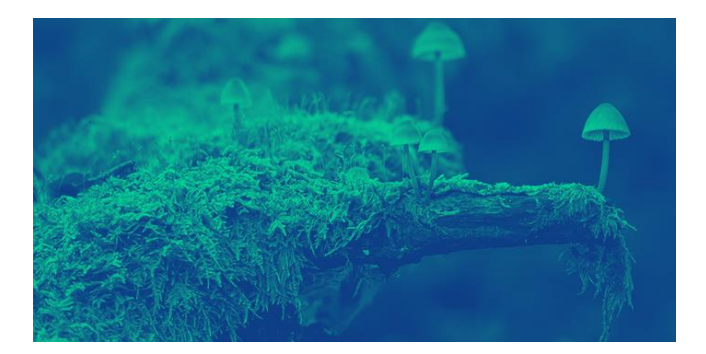

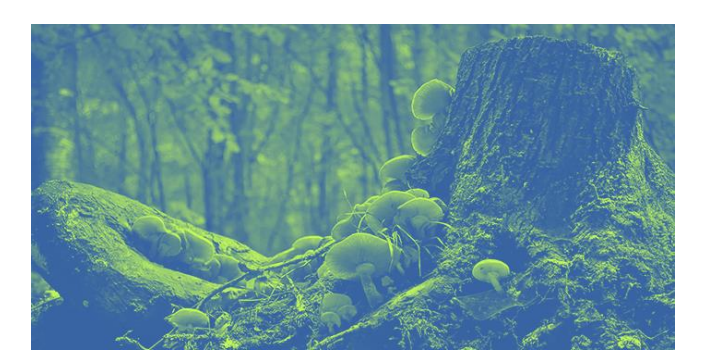

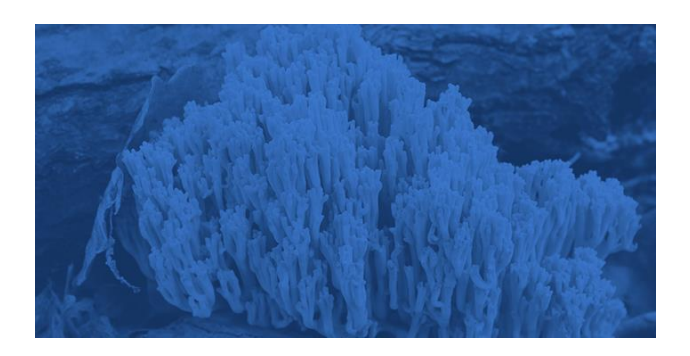

# Contenidos

1. Portales de Datos de Biodiversidad

2. Portal Internacional VS Portal Nacional

3. Portal Nacional

- ✓ Búsqueda simple + filtros
- ✓ Visualización y descarga de datos
- ✓ Búsqueda de datos georreferenciados
- ✓ Búsqueda avanzada
- ✓ Módulo «Regiones»

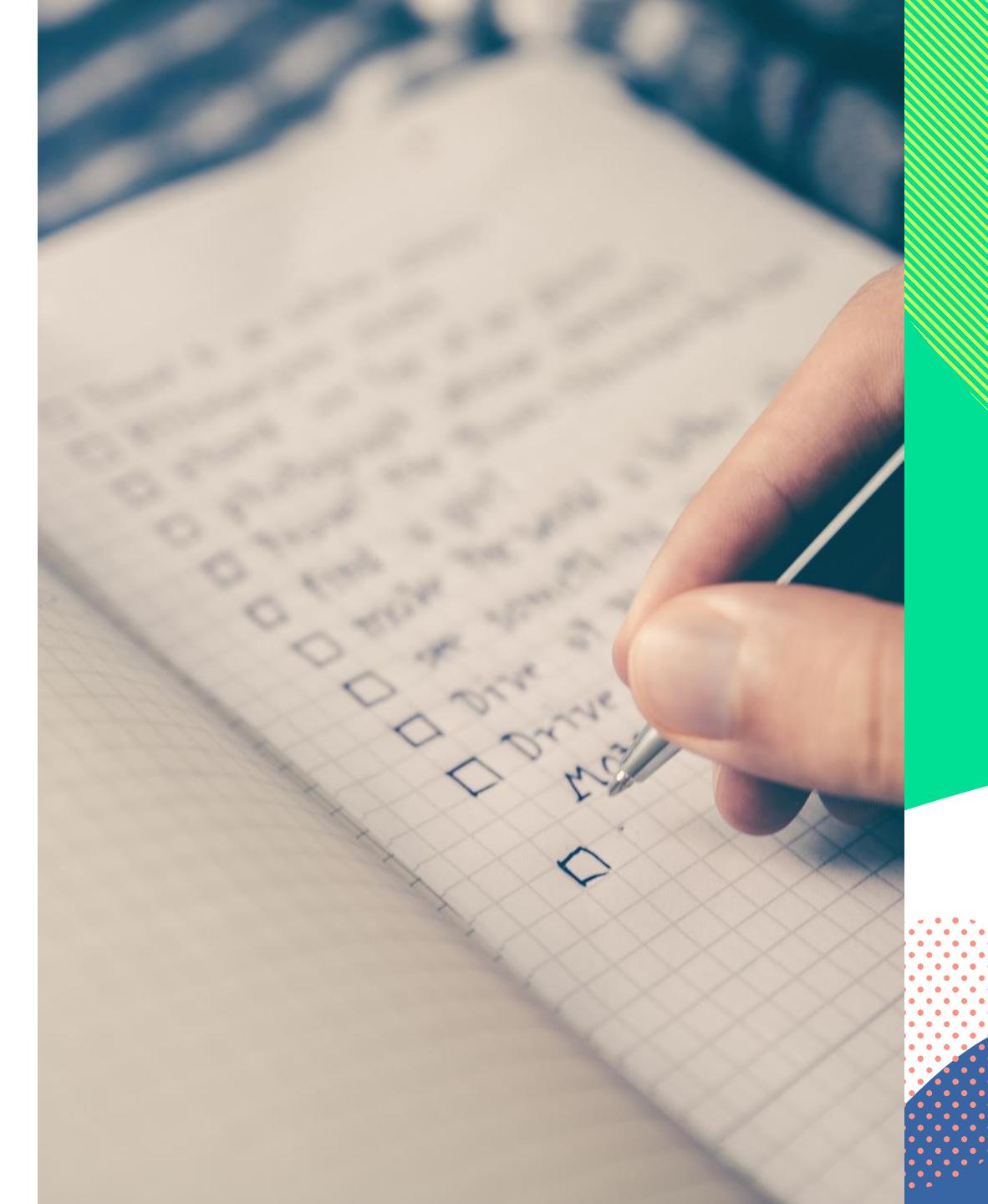

## Portal Nacional de Datos - HOME

Menú web (<u>www.gbif.es</u>)

Menú Portal (www.datos.gbif.es)

- Buscador
- Cifras de datos en el Portal

Bloques de búsqueda de información

#### Pie de página de <u>www.gbif.es</u>

- Secciones web
- Descripción GBIF.ES y Portal de Datos

Pie de página del Portal Nacional de Datos

- Redes sociales
- Logos entidades participantes

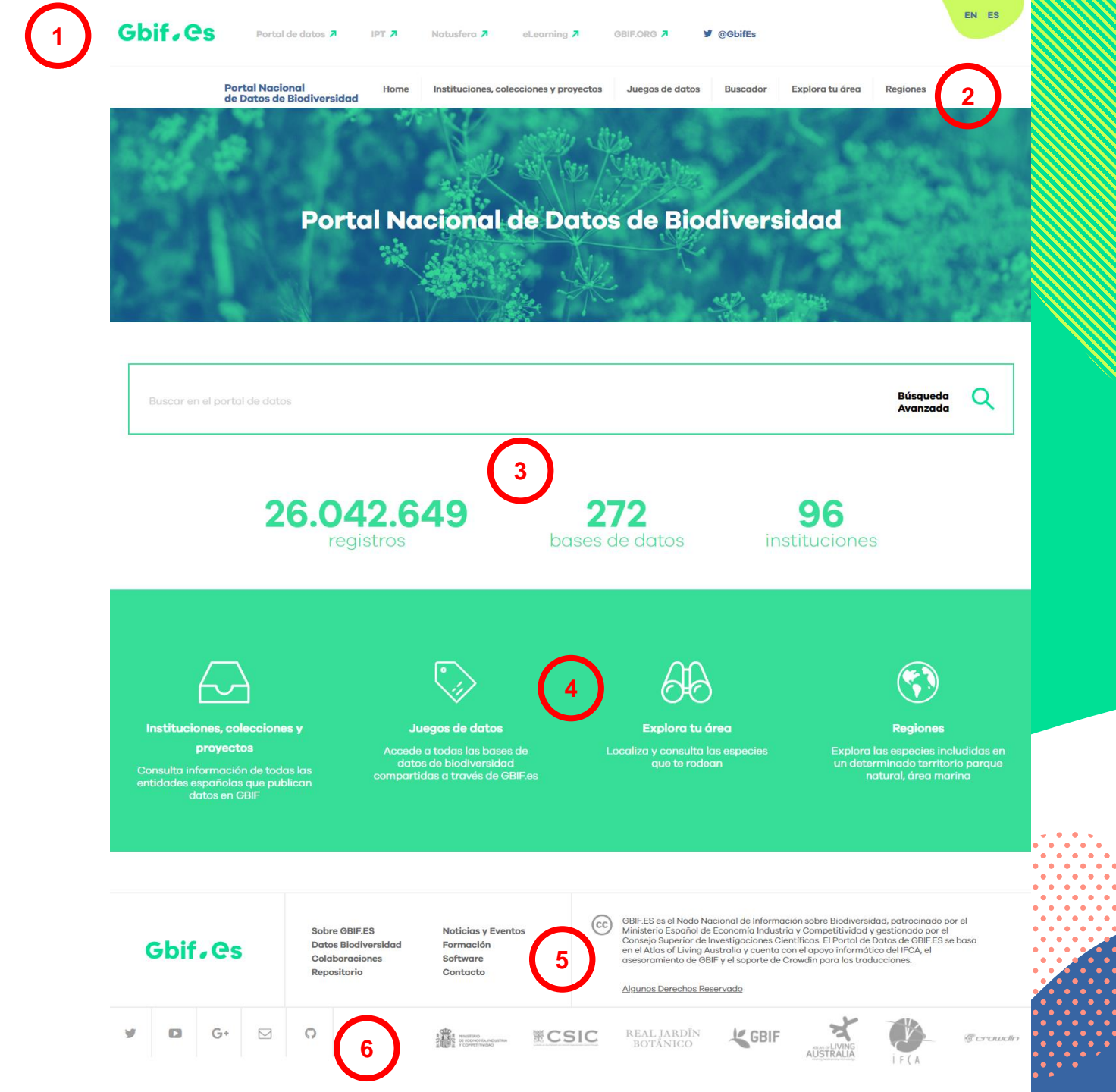

## Chamaeleo chamaeleon

- 1. Búsqueda simple + filtros
- 2. Visualización de los datos
- 3. Descarga de datos
- 4. Búsqueda de datos georreferenciados
- 5. Búsqueda avanzada (lotes)

6. Módulo «Regiones»

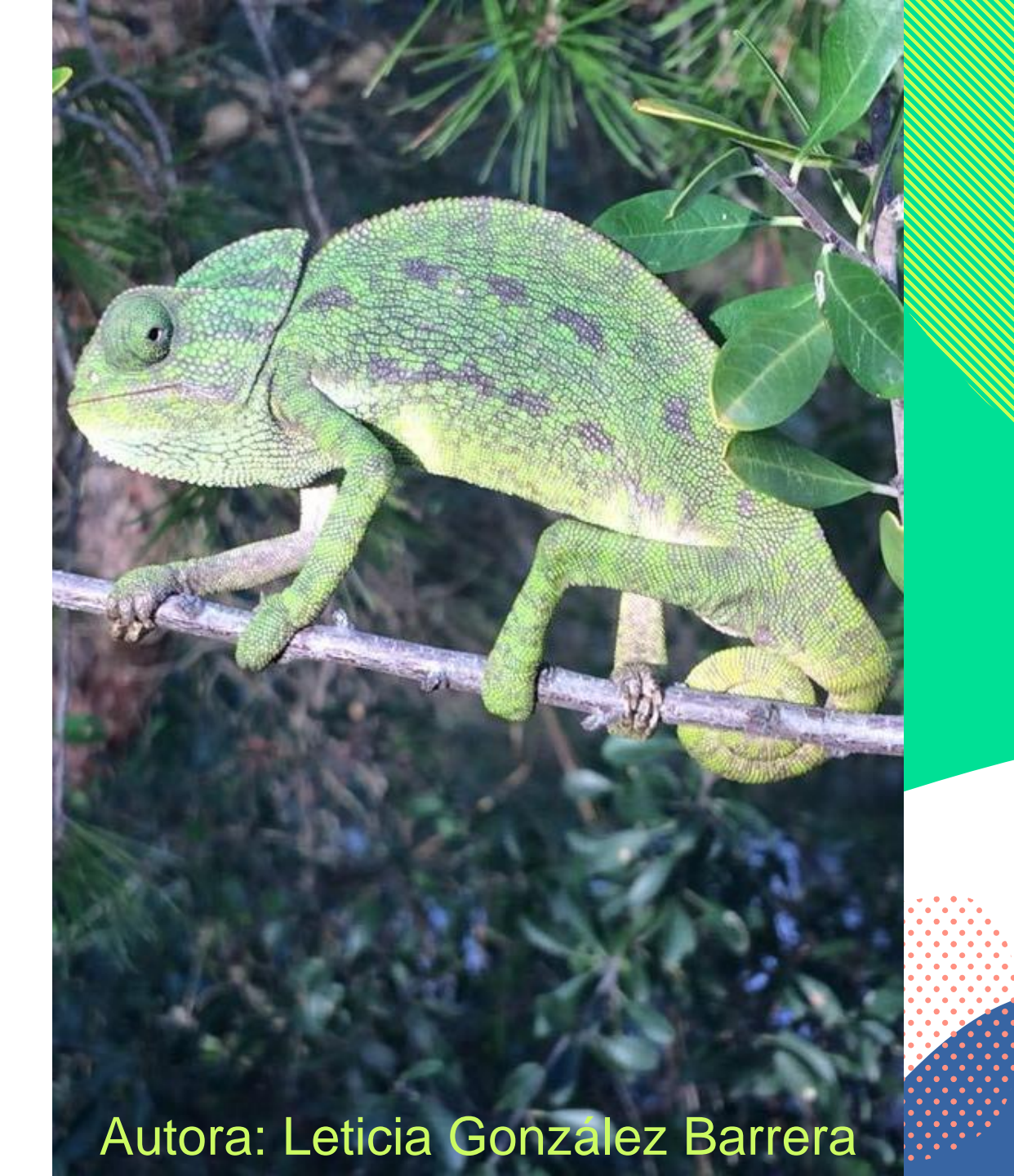

## Portal Nacional de Datos - Búsqueda simple + filtros

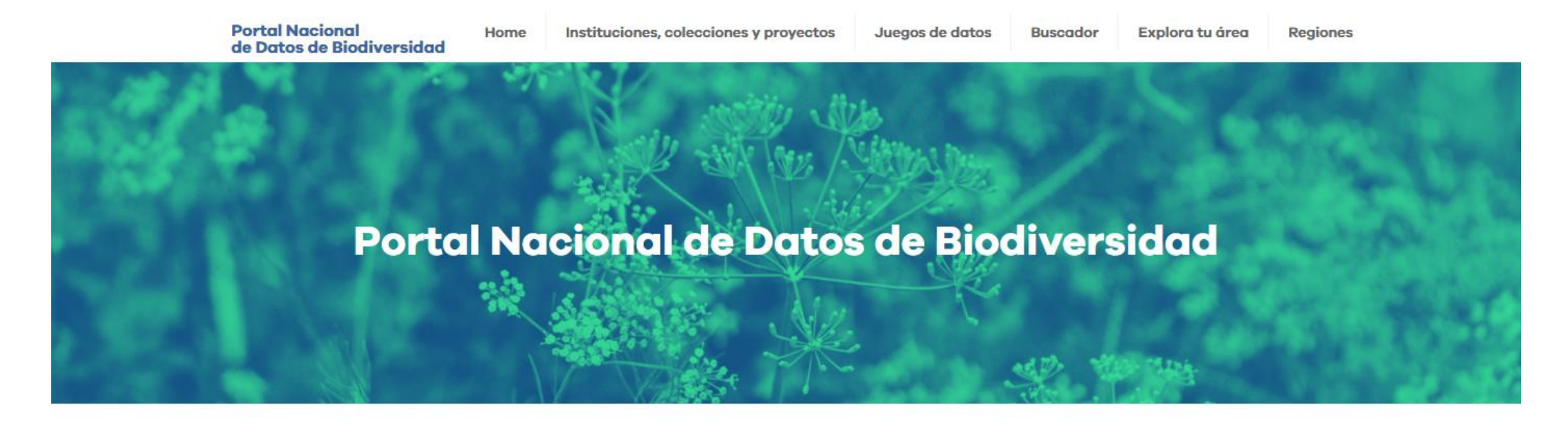

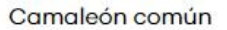

Búsqueda Avanzada

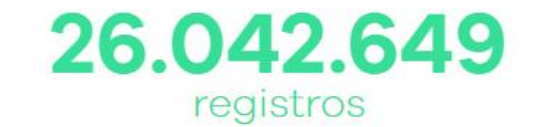

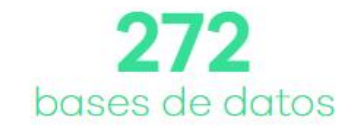

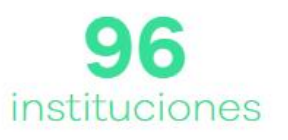

Cs

## Portal Nacional de Datos – Búsqueda simple + filtros

http://registros.gbif.es/occurrences/search?q=Camale%C3%B3n+com%C3%BAn&qc=#tab\_recordsView

| Portal Nacional<br>de Datos de Biodiversio                                                                                                    | Home Instituciones, colecciones y proyectos Juegos de datos Buscador Explora tu área Regiones                                                                                                    |                                                                      |
|----------------------------------------------------------------------------------------------------|----------------------------------------------------------------------------------------------------|----------------------------------------------------------------------|
| Registro de presencia   Personalizar filtros   3   Filtrar los registros por:   • Taxón   • Identificación   • Localización                                           |                                                                                                    | 1 Resultados<br>- Registros<br>- Mapa<br>- Estadística<br>- Imágenes |
| Registros     Atribución     Recurso     Natusfera Citizen Science Observation                                                                                        | Número De Catálogo: Observations:1088979859         Ver registro         Species: Chamaeleo chamaeleon (Linnaeus, 1758)   Camaleón común         Recurso: Registros Biológicos Españoles De Bases De Datos Extranjeras         Número De Catálogo: ZOO:1056294347         Ver registro                                                                                                    | 2 Descarga                                                           |
| Dataset (4)<br>Colección de Vertebrados (naturalizados<br>y en fluido) del Departamento de<br>Zoología de la Facultad de Biología de la<br>Universidad de Sevilla (1) | Species:       Chamaeleo chamaeleon (Linnaeus, 1758)   Camaleón común       Año: 1905       País: Morocco         Institución:       Museo Nacional De Ciencias Naturales (CSIC)       Colección:       Colección De Anfibios Y Reptiles, Museo Nacional De Ciencias Naturales         Número De Catálogo:       MNCN_Herpeto:5057       Base Del Registro:       Preserved Specimen         Ver registro       Ver registro | 3 Filtro de registros                                                |
| tĈr elegir más                                                                                                    | Species: Chamaeleo chamaeleon (Linnaeus, 1758)   Camaleón común       País: Spain         Recurso: Registros Biológicos Españoles De Bases De Datos Extranjeras       Base Del Registro: Preserved Specimen         Número De Catálogo: Reptile Specimens:919388781       Ver registro                                                                                                    | 4 Motor de búsqueda                                                  |
|                                                                                                    | Species: Chamaeleo chamaeleo (Linnaeus, 1758)   Camaleón común       Año: 1970         Institución: Estación Experimental De Zonas Áridas (CSIC)       Colección: Colección De Herpetología, Estación Experimental De Zonas Áridas (CSIC)         Número De Catálogo: EEZA - Herpet:257-1       Base Del Registro: Preserved Specimental Ver registro                                                                        | Gbifees                                                              |

## Portal Nacional de Datos – Búsqueda simple + filtros

| Portal Nacional<br>de Datos de Biodiver                          | Home Instituciones, colecciones y proyectos J                                                                                                    | Juegos de datos Buscador Ex | plora tu área Regiones                                                             |  |  |
|------------------------------------------------------------------|----------------------------------------------------------------------------------------------------|-----------------------------|------------------------------------------------------------------------------------|--|--|
| Registro de presencia                                            |                                                                                                    | Camaleón comú               | Búsqueda avanzada                                                                  |  |  |
| Personalizar filtros                                             | 4 resultados para SPECIES: Chamaeleo chamaeleon (Linn<br>Filtros seleccionados: Data resource: Natusfera Citizen Science O                                                                | aeus, 1758) -               |                                                                                    |  |  |
| Filtrar los registros por:<br>Filtros seleccionados              | Registros Mapa Estadísticas Imágenes                                                                                                    |                             |                                                                                    |  |  |
| Data resource: Natusfera Citizen Science     Observation Dataset | ★ Descargar                                                                                                    | porpágina: 20 🔻 ordenar     | : Fecha de alta 🔻 orden: Ascendente 🔻                                              |  |  |
| <ul><li>Taxón</li><li>Identificación</li></ul>                   | Recurso: Natusfera Citizen Science Observation Dataset     Número De Catálogo: Natusfera-Observations:33444     Ver registro                                                              | omun                        | Fecha: 2018-01-12<br>Base Del Registro: Human Observation                          |  |  |
| <ul> <li>Localización</li> <li>Registros</li> </ul>              | Species: Chamaeleo chamaeleon (Linnaeus, 1758)   Camaleón ca<br>Recurso: Natusfera Citizen Science Observation Dataset<br>Número De Catálogo: Natusfera-Observations:2399<br>Ver registro | omún                        | Fecha: 2008-06-10<br>Base Del Registro: Human Observation                          |  |  |
|                                                                  | Species: Chamaeleo chamaeleon (Linnaeus, 1758)   Camaleón ca<br>Recurso: Natusfera Citizen Science Observation Dataset<br>Número De Catálogo: Natusfera-Observations:4723<br>Ver registro | omún                        | Fecha: <b>2011-06-30</b> Provincia: CÃiDiz<br>Base Del Registro: Human Observation |  |  |
|                                                                  | Species: Chamaeleo chamaeleon (Linnaeus, 1758)   Camaleón co<br>Recurso: Natusfera Citizen Science Observation Dataset<br>Número De Catálogo: Natusfera-Observations:7776<br>Ver registro | omún                        | Fecha: 2017-03-11<br>Base Del Registro: Human Observation                          |  |  |

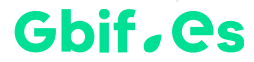

## Portal Nacional de Datos - Visualización de los datos

Índice dinámico de contenidos + contacto

Juego de datos (ej.: nombre, tipo de registro, de licencia, DOI,...)

Evento (ej.: fecha)

Taxonomía

Geoespacial + Propiedades adicionales

Calidad de datos + Regiones

Mapa + Imágenes

| 🔀 Contacto del Conservador                                                                                                    |                                    | # o                                                    | Compara los valores "origi |
|----------------------------------------------------------------------------------------------------|------------------------------------|--------------------------------------------------------|----------------------------|
| Juego de datos                                                                                                    | luego de datos                     |                                                        |                            |
| Evento                                                                                                    | Suego de datos                     |                                                        |                            |
| Taxonomía                                                                                                    | Juego de datos                     | Natusfera Citizen Science Observa                      | ation Dataset              |
|                                                                                                    | Institution code                   | Reemplazado código de instituci                        | ión "Natusfera"            |
| Geoespacial                                                                                                    | Número de catálogo                 | 33444                                                  |                            |
| Propiedades adicionales                                                                                                    | Identificador de registro          | Natustera:Natustera-Observations                       | 5:33444                    |
| Imágenes                                                                                                    | lipo de registro                   | Human observation                                      | <b>1</b>                   |
| Pruebas de calidad de datos (0 <b>Q</b> , 2 <b>0</b> , 25 <b>Q</b> , 11 <b>Q</b> , 48                                                                                                    | Licencia                           | CC-BY-NC                                               |                            |
| Ø)                                                                                                    | Registrado por                     | https://natustera.gbit.es/users/236                    | 99                         |
| Información adicional de las fronteras políticas                                                                                                    | Information withheid               | Research grade identification                          | álas Barrara               |
| Oporto Dalueron                                                                                                    | Estado del registro                | procest                                                | ulez barrera               |
| Madrid L.J                                                                                                    | Estado del registro                | deid015470/lev4ip                                      |                            |
| Portugal España Valencia                                                                                                    | Cédice de la celección             | Natusfera Observations                                 |                            |
|                                                                                                    | Coargo de la colección             | Natusrera-Observations                                 |                            |
| Granada Arc<br>الحرائي Málaga                                                                                                    | Abca identification qualifier      | Not provided                                           |                            |
| Gibraltar<br>Rabat                                                                                                    | Evento                             |                                                        |                            |
| Casablanca                                                                                                    | Fecha de registro                  | 2018-01-12<br>Reemplazado por año:2018                 | 3                          |
| Google Marruecos                                                                                                    | Date precision                     | Day                                                    |                            |
| Imágenes                                                                                                    | Taxonomía                          |                                                        |                            |
|                                                                                                    | Nombre científico                  | Chamaeleo chamaeleon (Linnaeus                         | ıs, 1758)                  |
| and the second second                                                                                                    | Taxon rank                         | Species                                                |                            |
|                                                                                                    | Common name                        | Camaleón común                                         |                            |
|                                                                                                    | Reino                              | Animalia                                               |                            |
|                                                                                                    | División                           | Chordata                                               |                            |
|                                                                                                    | Class                              | Reptilia                                               | $\frown$                   |
| The second second second second                                                                                                    | Orden                              | Squamata                                               |                            |
| Ver detalles de la imagen                                                                                                    | Familia                            | Chamaeleonidae                                         | 4                          |
|                                                                                                    | Género                             | Chamaeleo                                              |                            |
|                                                                                                    | Especie                            | Chamaeleo chamaeleon                                   |                            |
| Real Contraction                                                                                                    | Incidencias taxonómicas            | No issues                                              |                            |
| and the second second                                                                                                    | Nombre que coincide con la métrica | Coincidencia exacta<br>The supplied name matched the n | name exactly.              |
|                                                                                                    | Name parse type                    | wellformed                                             |                            |
|                                                                                                    | Scientific name authorship         | (Linnaeus, 1758)                                       |                            |
| Ver detalles de la imagen                                                                                                    | Geoespacial                        |                                                        |                            |
|                                                                                                    | Leveller                           |                                                        |                            |
|                                                                                                    | Locality                           | Rota, Caaiz (pinar costero)                            |                            |
|                                                                                                    | Latitude                           | 36.62                                                  |                            |
| A STATE OF THE STATE OF THE STA | Longitude                          | -6.3/                                                  |                            |
|                                                                                                    | Geordiante presi-la                | LPSG:4326                                              |                            |
| the second second                                                                                                    | Coordinate precision               | Unknown 5                                              |                            |
| Ver detalles de la imagen                                                                                                    | Propiedades adicionales            |                                                        |                            |
|                                                                                                    | References                         | http://natusfera.gbif.es/observation                   | ons/33444                  |
|                                                                                                    | Туре                               | StillImage                                             |                            |
|                                                                                                    |                                    |                                                        |                            |

Fecha de carga: 2018-06-03 Fecha último procesado: 2018-06-03

#### Pruebas de calidad de datos

| Nombre de la prueba                       |
|-------------------------------------------|
| Occurrence status assumed to be present 📀 |
| Datum geodésico geumido es el WGS84 🙆     |

6

Resultado O Advertenci O Advertenci

#### **Portal Naciona**

#### Registro de

Personalizar filtro

#### **Filtrar los regis**

Filtros seleccionados ☑ Data resource: Natu Observation Dataset

Taxón

Identificación

Localización

Comenzar descarga

Registros

#### Descargar Regiones Al descargar este contenido usted acepta los términos de uso GBIF España Términos de uso y de 🎎 Búsqueda avanzada cualquier proveedor de datos asociado con los registros descargados. Búsqueda rápida Por favor proporcione la siguiente información antes de descargar (\* requerido): Correo electrónico orden: Ascendente Nombre de archivo data Fecha: 2018-01-12 Registro: Human Observation Razón para la descarga \* Fecha: 2008-06-10 v -- selecciones una razón --Registro: Human Observation Todos los registros a: 2011-06-30 Provincia: CÃ;Diz Checklist de especies Registro: Human Observation

Fecha: 2017-03-11 Registro: Human Observation

 $\times$ 

## Portal Nacional de Datos – Búsqueda de datos georreferenciados

http://registros.gbif.es/occurrences/search?q=Camale%C3%B3n+com%C3%BAn&qc=#tab\_recordsView

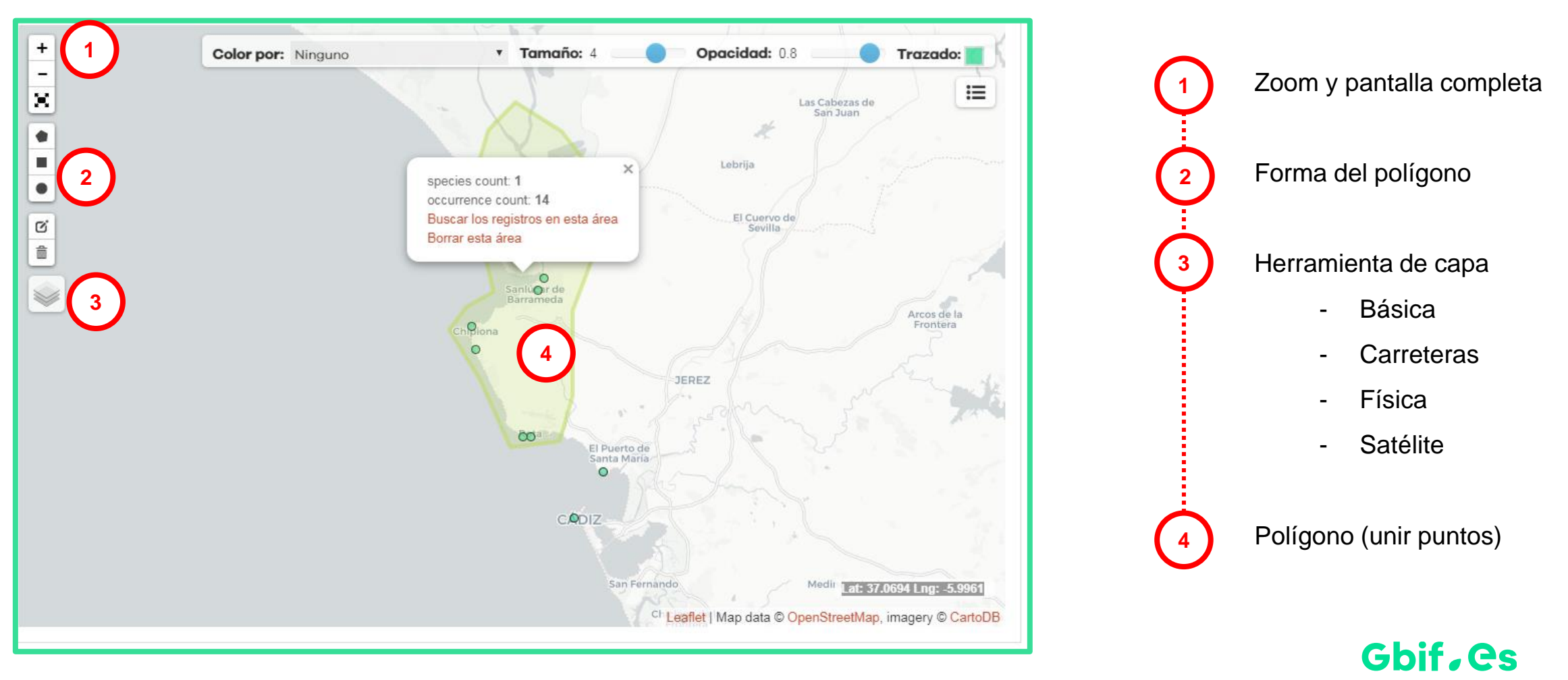

## Portal Nacional de Datos – Búsqueda de datos georreferenciados

| Portal Nacional<br>de Datos de Biodiversida                                                                                                | Home Instituciones, colecciones y proyectos Juegos de dato                                                                                                    | s Buscador Explora tu área Regiones                                                                   |  |  |
|----------------------------------------------------------------------------------------------------|----------------------------------------------------------------------------------------------------|----------------------------------------------------------------------------------------------------|--|--|
| Perietre de presencia                                                                                                    |                                                                                                    | 🕫 Búsqueda avanzada                                                                                   |  |  |
| Registro de presencia                                                                                                    |                                                                                                    | Camaleón común Búsqueda rápida                                                                        |  |  |
| Personalizar filtros                                                                                                    | 14 resultados para SPECIES: Chamaeleo chamaeleon (Linnaeus, 1758)                                                                                                    | - within user defined polygon                                                                         |  |  |
|                                                                                                    | Filtros seleccionados: Spatial filter: MULTIPOLYGON × Filtro                                                                                                    | o del polígono                                                                                        |  |  |
| Filtrar los registros por:                                                                                                    | Registros Mapa Estadísticas Imágenes                                                                                                    |                                                                                                    |  |  |
| • Taxón                                                                                                    | 🕹 Descargar 🛛 🏻 🏚                                                                                                    | orpágina: 20 🔻 ordenar: Fecha de alta 🔍 orden: Ascendente 🔍                                           |  |  |
| Identificación                                                                                                    | Species: Chamaeleo chamaeleon (Linnaeus, 1758)   Camaleón común                                                                                                    | Año: <b>1970</b> Provincia: <b>CáDiz</b>                                                              |  |  |
| Localización                                                                                                    | ón Institución: Museo Nacional De Ciencias Naturales (CSIC) Colección: Colección De Anfibios Y Reptiles, Museo Nacional De Ciencias Naturales<br>Número De Católogo: MNCN Herpeto:31056 Base Del Registro: Preserved Specimen                                                                                                    |                                                                                                    |  |  |
| • Registros                                                                                                    | Ver registro                                                                                                    |                                                                                                    |  |  |
| - Atribución                                                                                                    | Species: Chamaeleo chamaeleon (Linnaeus, 1758)   Camaleón común<br>Recurso: Registros Biológicos Españoles De Bases De Datos Extranjeras                                                                                                    | Año: 2003 Provincia: CĂjDiz<br>Base Del Registro: Human Observation                                   |  |  |
| Recurso                                                                                                    | Número De Catálogo: Naturgucker:1038577706         Ver registro         Species: Chamaeleo chamaeleon (Linnaeus, 1758)   Camaleón común         Año: 1968       Provincia: CÃiDiz         Institución: Museo Nacional De Ciencias Naturales (CSIC)       Colección: Colección De Anfibios Y Reptiles, Museo Nacional De Ciencias Naturales |                                                                                                    |  |  |
| Museo Nacional de Ciencias Naturales,<br>Madrid: MNCN_Herpeto (10)                                                                         |                                                                                                    |                                                                                                    |  |  |
| <ul> <li>Registros Biológicos Españoles de bases<br/>de datos extranjeras (3)</li> </ul>                                                   |                                                                                                    |                                                                                                    |  |  |
| Natusfera Citizen Science Observation     Detroct (1)                                                                                      | Número De Catálogo:     MNCN_Herpeto:5084     Base Del Registro:     Preserved Specimen       Ver registro     Ver registro     Ver registro     Ver registro                                                                                                    |                                                                                                    |  |  |
| ා  ි elegir más                                                                                                    | Species: Chamaeleo chamaeleon (Linnaeus, 1758)   Camaleón común                                                                                                    | Año: 1968 Provincia: CáDiz                                                                            |  |  |
| Institución: Museo Nacional De Ciencias Naturales (CSIC) Colección: Colección De Anfibios Y Reptiles, Museo Nacional De Ciencias Naturales |                                                                                                    |                                                                                                    |  |  |
|                                                                                                    | Ver registro                                                                                                    |                                                                                                    |  |  |
|                                                                                                    | Species: Chamaeleo chamaeleon (Linnaeus, 1758)   Camaleón común                                                                                                    | Año: 1972 Provincia: CáDiz                                                                            |  |  |
|                                                                                                    | Institución: Museo Nacional De Ciencias Naturales (CSIC) Colección: Colección<br>Número De Catálogo: MNCN_Herpeto:31062                                                                                                    | De Anfibios Y Reptiles, Museo Nacional De Ciencias Naturales<br>Base Del Registro: Preserved Specimen |  |  |
|                                                                                                    | Ver registro                                                                                                    |                                                                                                    |  |  |

Gbif, Cs

## Portal Nacional de Datos – Búsqueda avanzada (búsqueda por lotes)

- Búsqueda avanzada: varios campos
- Búsqueda de n. científicos por lotes
- Búsqueda por número de catálogo
- Búsqueda por áreas

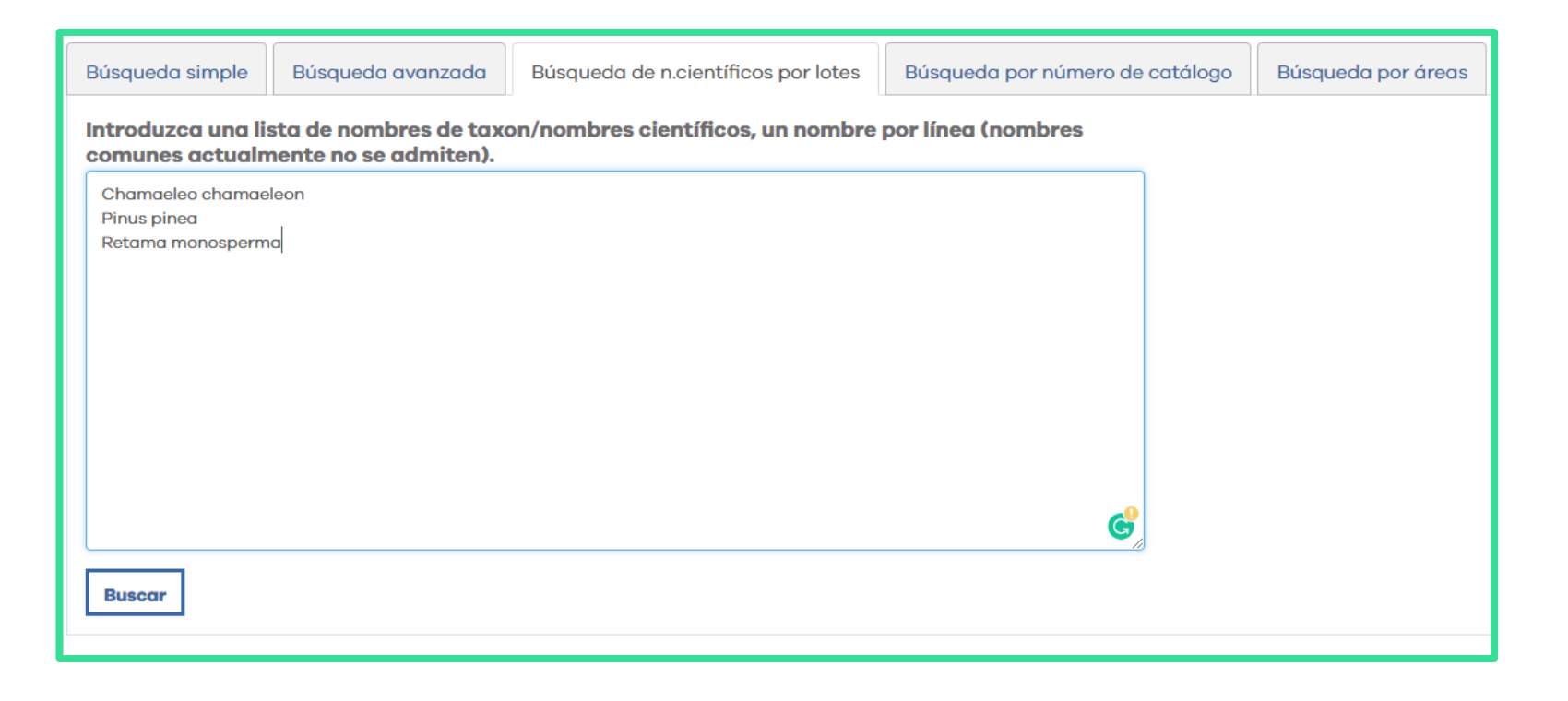

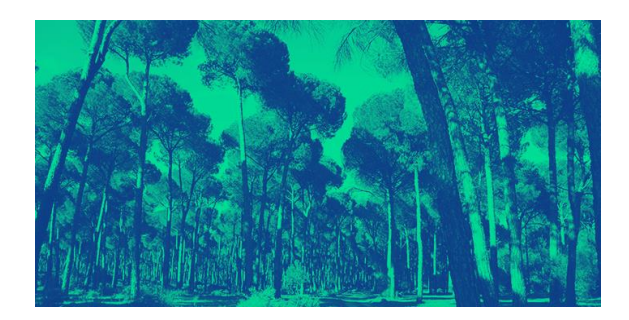

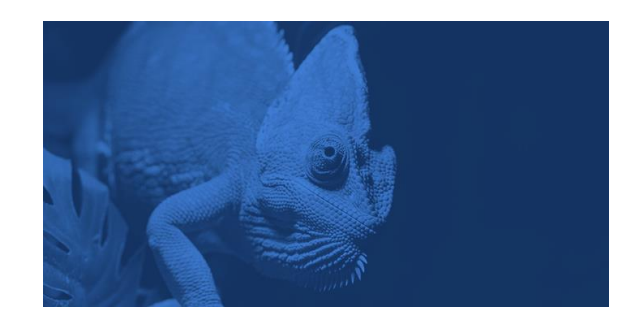

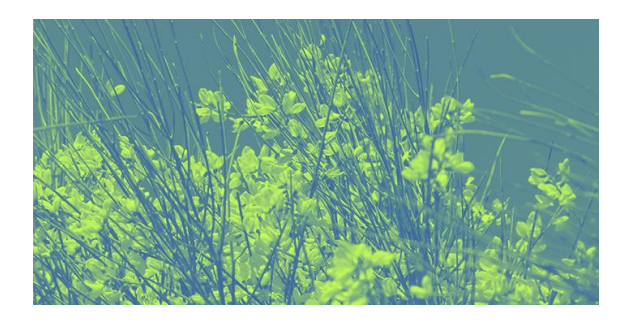

## Gbif, Cs

## Portal Nacional de Datos – Búsqueda avanzada (búsqueda por lotes)

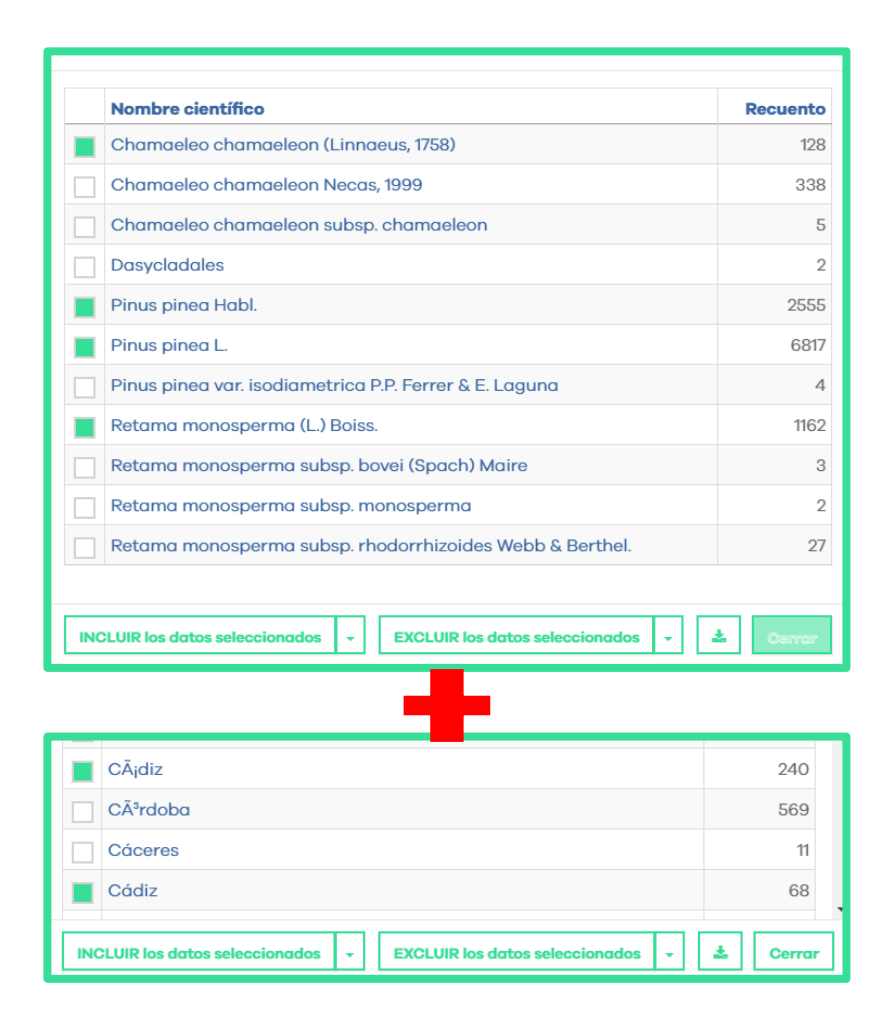

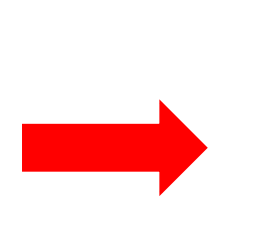

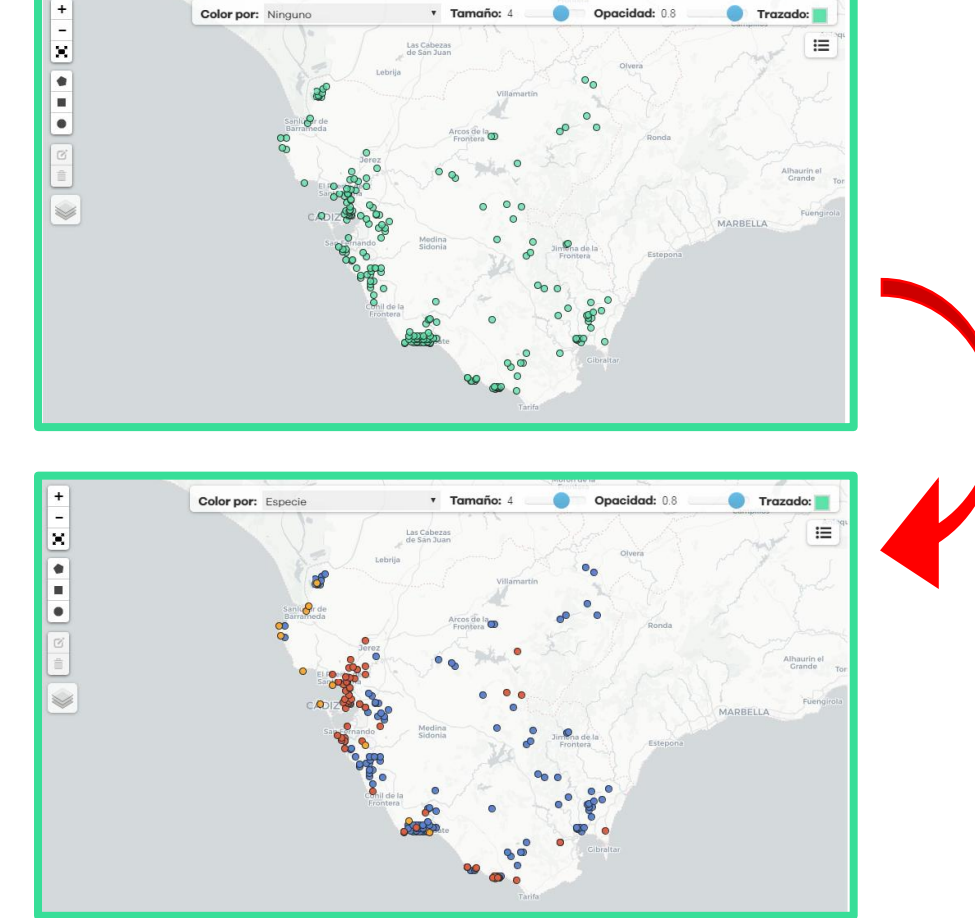

## Gbif, es

## Portal Nacional de Datos – Módulo Regiones

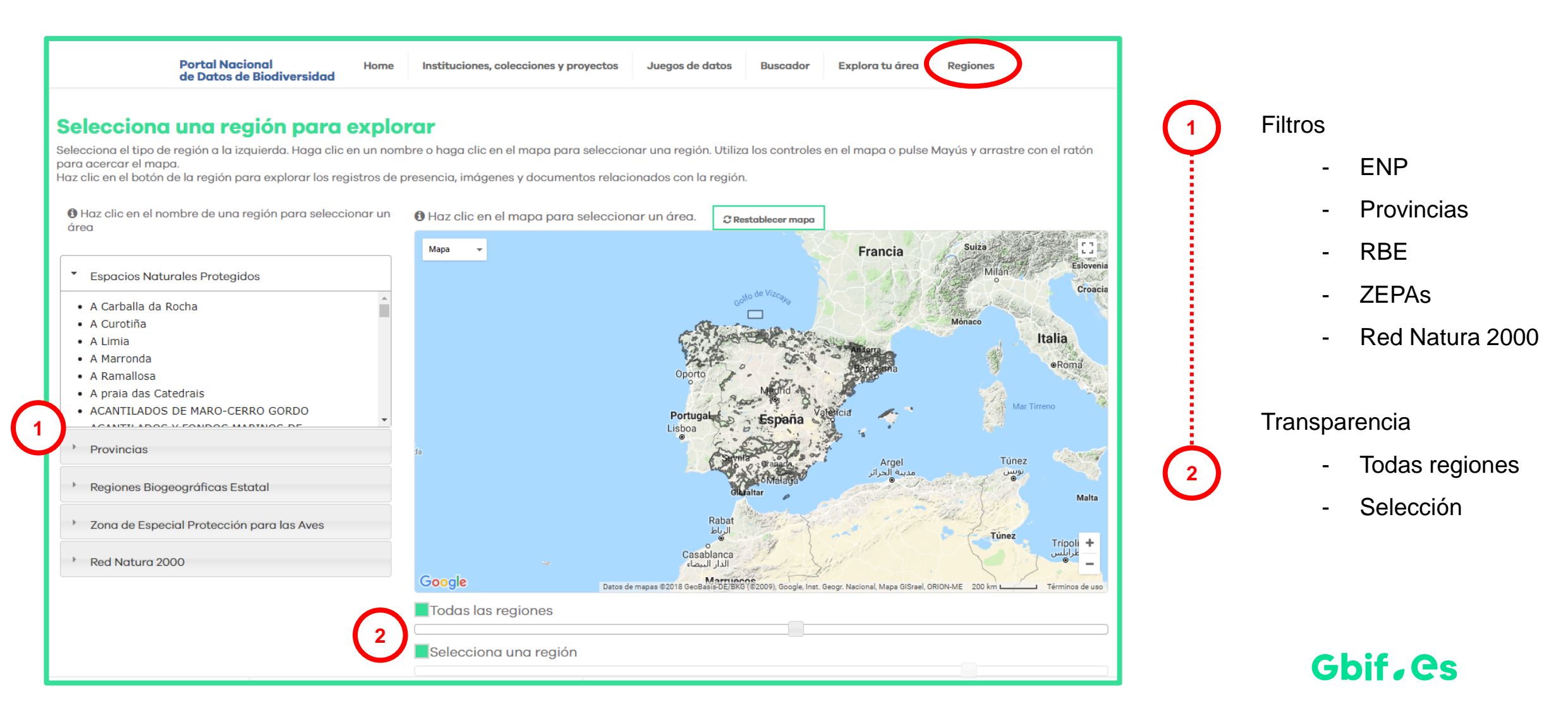

## Portal Nacional de Datos – Módulo Regiones

#### Número de especies (1,727)

| Grupo                                                            |     | especies                                                     | registros |                     |
|------------------------------------------------------------------|-----|--------------------------------------------------------------|-----------|---------------------|
| ✓ All Species > Mammals                                          | 1.  | Abies pinsapo Boiss. : pino<br>pinsapo                       | 1 ^       |                     |
| <ul> <li>&gt; Birds</li> <li>&gt; Insects and Spiders</li> </ul> | 2.  | Acanthodactylus erythrurus<br>Salvador, 1982                 | 2         | 1850                |
| > Amphibians<br>> Reptiles                                       | 3.  | Acarospora maroccana de<br>Lesd.                             | 1         | Mapa 👻              |
| > Fish<br>> Molluscs                                             | 4.  | Acarospora oxytona (Ach.) A.<br>Massal.                      | 1         | Alcala la Real      |
| > Crustaceans<br>> Plants                                        | 5.  | Accipiter gentilis (Linnaeus,<br>1758) : Azor Común          | 11        | 1-1- Alle and       |
| > Fungi                                                          | 6.  | Accipiter nisus (Linnaeus, 1758) :<br>Gavilán común          | 16        | N-432               |
|                                                                  | 7.  | Acer granatense Boiss.                                       | 8         | A-92                |
|                                                                  | 8.  | Acer monspessulanum L.                                       | 2         |                     |
|                                                                  | 9.  | Acer opalus Miller                                           | 1         | San Andrews         |
|                                                                  | 10. | Acer opalus subsp. granatense<br>(Boiss.) Font Quer & Rothm. | 7         | lhama de<br>Granada |
|                                                                  | 11. | Achillea millefolium L. :<br>milenrama                       | 1         | Parque Natural      |
|                                                                  | 12. | Achillea odorata L.                                          | 2         | Tejeda, Sterraside  |
|                                                                  | 13. | Achillea odorata Pall.                                       | 1         | Almijara v          |
|                                                                  | 14. | Acinos alpinus (L.) Moench                                   | 12        | Alma Alma           |
|                                                                  | 15. | Acinos alpinus subsp.<br>meridionalis (Nyman) P.W.Ball       | 11        |                     |
|                                                                  | 16. | Aconitum burnatii Gáyer                                      | 14 💌      | Google              |

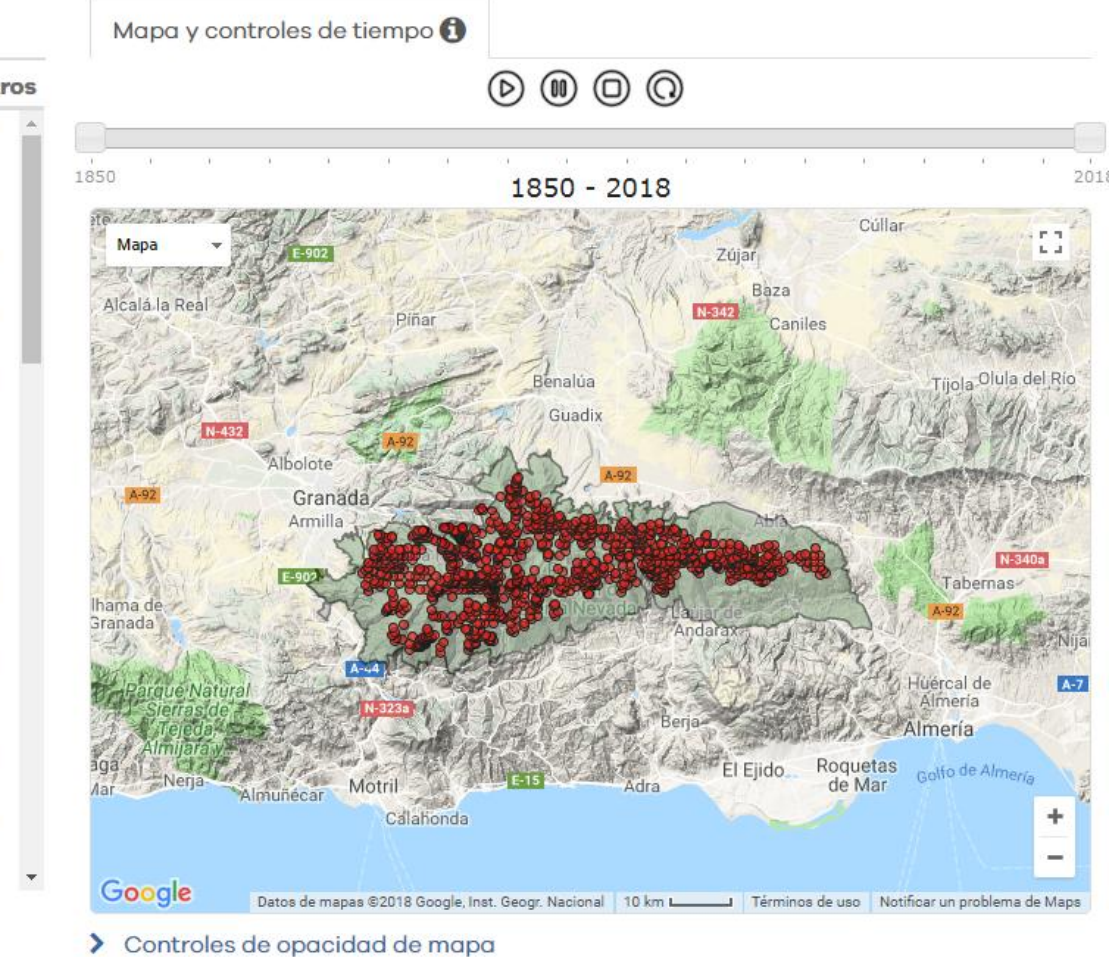

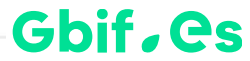

### Portal Nacional de Datos – Módulo Regiones

Personalizar filtros

3.536 resultados para Espacios naturales protegidos:"SIERRA NEVADA"

#### Filtrar los registros por:

Filtros seleccionados Septial validity: Spatially valid Fexclude] Presence/Absence: absent Casubspecies) Date (by decade): \* Scientific name: "Pinus nigra Link" OR Scientific name: "Pinus pinaster Aiton" OR Scientific name: "Pinus sylvestris L." OR Scientific name: "Thaumetopoea pityocampa Schiffermüller, 1776")

Borrar todo

#### Taxón

Nombre científico Pinus nigra Link (54) Pinus pinaster Aiton (40) Pinus sylvestris L. (123) Pinus sylvestris Lour. (7) Thaumetopoea pitvocampa 10<sup>-</sup> elegir más... Especie Pinus nigra (54) Pinus pinaster (40) Pinus sylvestris (130) Thaumetopoea pityocampa (3.312) C elegir más... Género Pinus (224) Thaumetopoea (3.312) 1<sup>(2</sup> elegir más...

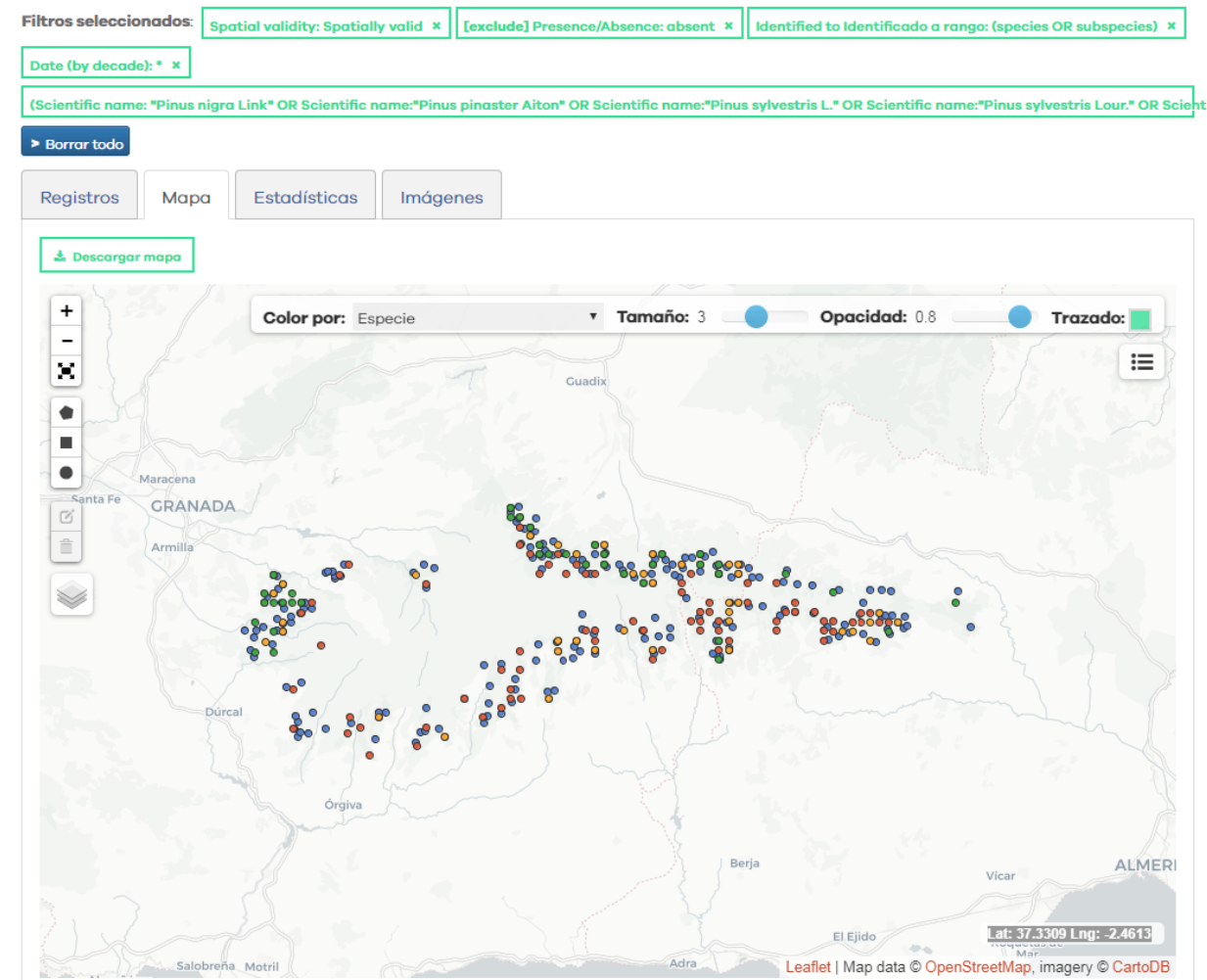

- **Procesionaria del pino** (*Thaumetopoea pityocampa*)

- Pino resinero (Pinus pinaster)

- Pino albar (Pinus sylvestris)

- Pino salgareño (Pinus nigra)

# Contenidos

1. Portales de Datos de Biodiversidad

2. Portal Internacional VS Portal Nacional

**3.** Portal Nacional

✓ Búsqueda simple + filtros
 ✓ Visualización y descarga de datos
 ✓ Búsqueda de datos georreferenciados
 ✓ Búsqueda avanzada
 ✓ Módulo «Regiones»

3B. Ejercicio práctico

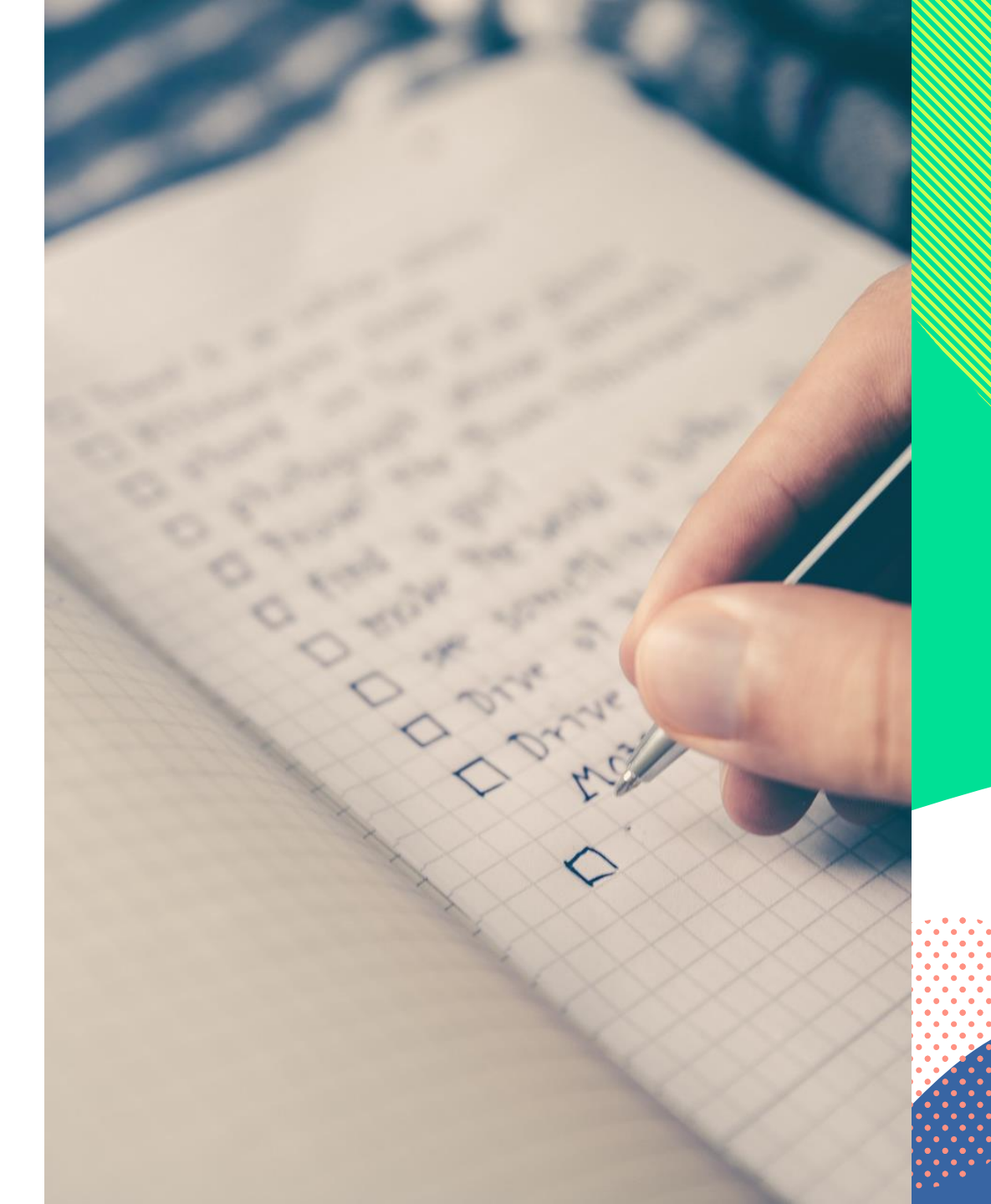

### Práctica - Presencia de encinas y alcornoques en España y Portugal

- 1. Abre el Portal Nacional de Datos de Biodiversidad (<u>www.datos.gbif.es</u>).
- 2. Escribe el género Quercus en el cuadro de búsqueda y luego haz clic en el botón de búsqueda  $\mathbf{Q}$ .
  - ✓ Resultado con especímenes del género *Quercus*.
- 3. Visualiza los datos de 4 formas diferentes: registros, mapa, estadísticas e imágenes.
- Sigue refinando tu búsqueda utilizando el filtro nombre científico (atributo Taxón) → elegir más y selección de taxa Quercus ilex y Quercus suber → incluir los datos seleccionados.
  - ✓ Resultado sólo con especímenes de *Quercus ilex* y *Quercus suber*.
- Sigue refinando tu búsqueda utilizando el filtro país (atributo localización) → elegir más y selección de España y Portugal → incluir los datos seleccionados.
  - ✓ Resultado sólo con especímenes de *Quercus ilex* y *Quercus suber* localizados en España y Portugal.
- 6. Accede a la pestaña mapa y selecciona color por: especie.
  - Resultados con especímenes de Quercus ilex y Quercus suber localizados en España y Portugal identificados por colores en base a la especie.

# Contenidos

- 1. Portales de Datos de Biodiversidad
- 2. Portal Internacional VS Portal Nacional
- **3. Portal Nacional** 
  - ✓ Búsqueda simple + filtros
     ✓ Visualización y descarga de datos
     ✓ Búsqueda de datos georreferenciados
     ✓ Búsqueda avanzada
     ✓ Módulo «Regiones»
- 3B. Ejercicio práctico
- 4. Portal Internacional

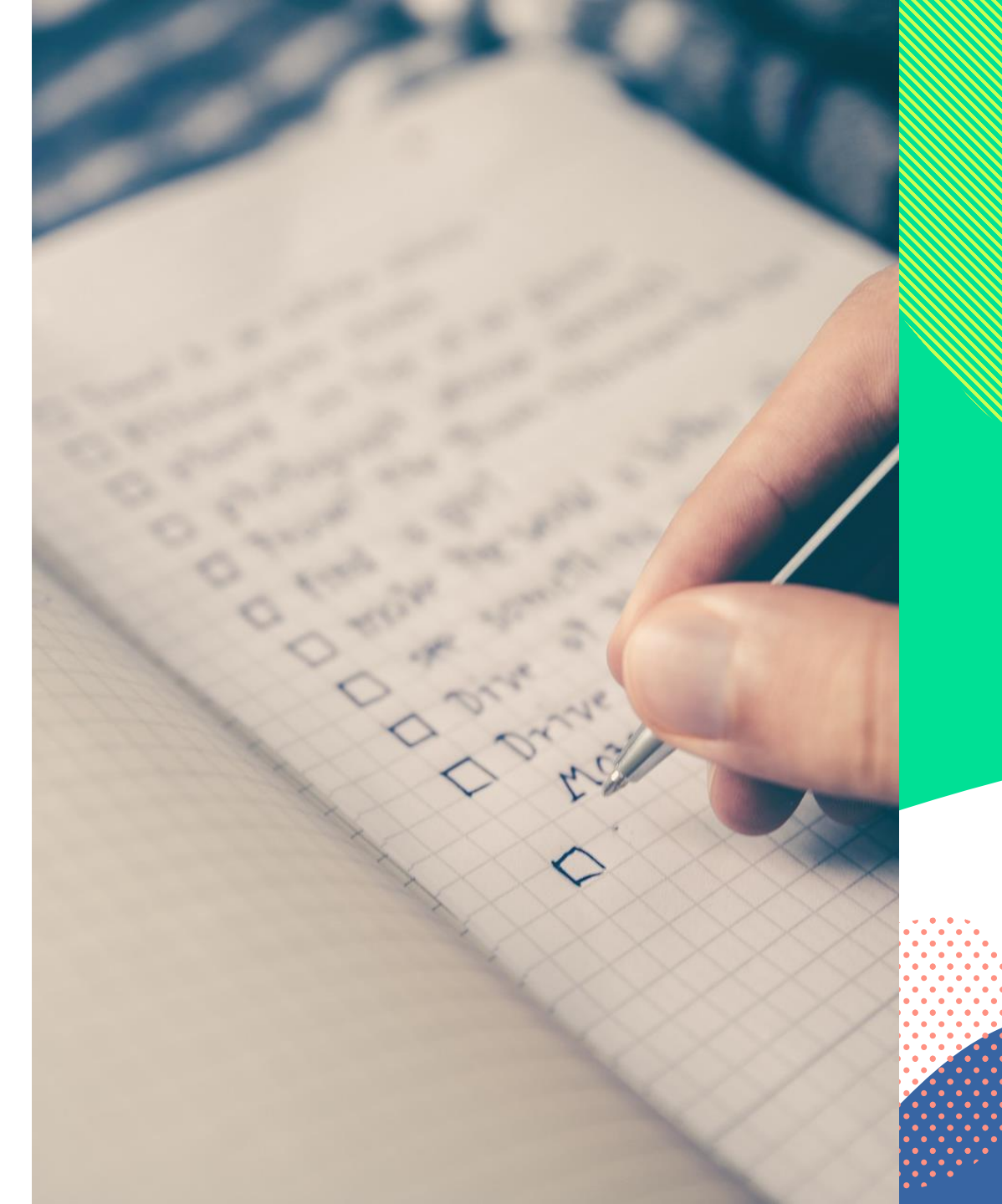

## Portal Internacional de Datos - HOME

Menú de cabecera

Funcionalidades adicionales

Accesos directos

Estadísticas + Contenido destacado y noticias

Mapa de registros

Pie de página

- Accesos directos
- Redes sociales

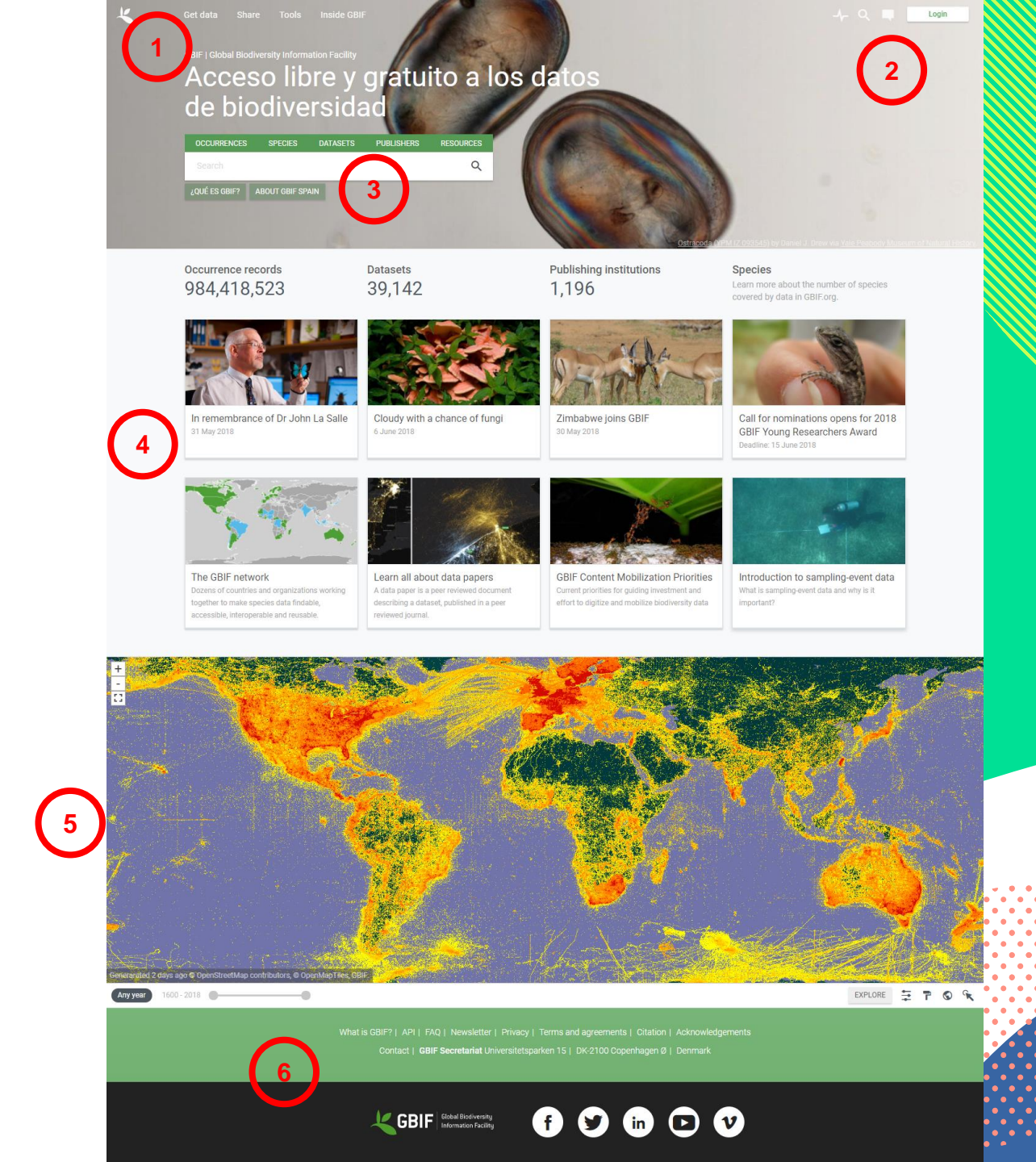

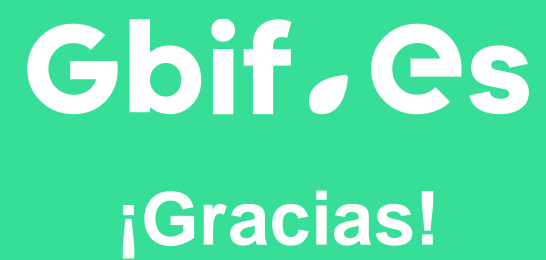

miguel.vega@rjb.csic.es

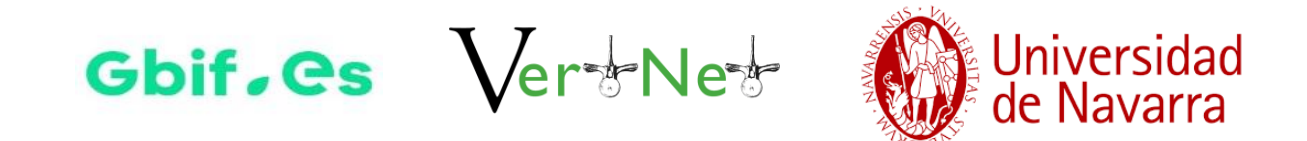